## Nueva Operación Diligenciamiento Electrónico Para Abogados

## Introducción

Teniendo en cuenta la entrada en vigencia de la Ac. Nº180/22, El Departamento de Informática Jurisdiccional de la Secretaria de Tecnologia Informatica, en aras de mejorar las Herramientas disponibles en SIGED de manera de simplificar su uso, pone a disposición de los Abogados de la Matrícula la operación de "**Documentos Compartidos**", que permitirá a los Profesionales el "*diligenciamiento electrónico*" de Oficios con Organismos Externos al Poder Judicial y Dependencias Judiciales por medio de la plataforma informática SIGED.

## Instructivo de Uso

Desde la Ficha del Expediente, en el bloque de Documentos, aparecerá el icono compartir en el extremo derecho de la fila correspondiente a los documentos.

|            |                    | Abogados                                                                |                    |                   |                   |        |                    |                    | Defensores                |              |               |                           |                             |   |
|------------|--------------------|-------------------------------------------------------------------------|--------------------|-------------------|-------------------|--------|--------------------|--------------------|---------------------------|--------------|---------------|---------------------------|-----------------------------|---|
| A          | ACTOR UNO, ABOGADO |                                                                         |                    |                   |                   |        |                    |                    |                           |              |               |                           |                             |   |
|            |                    |                                                                         |                    |                   |                   |        |                    |                    |                           |              |               |                           |                             |   |
|            |                    | Documento<br>firmado                                                    | Origen<br>de carga | Tipo<br>documento | Palabras<br>clave | Origen | Destino            | Procedencia        | a Estado                  | Suma         | Observaciones | Asignado<br>a<br>Despacho | Publicado<br>en<br>despacho |   |
| FIRMADO.pd | f 📒                |                                                                         | Externo            | Cedula            |                   |        |                    | abogado<br>abogado | Firmado                   | test         |               |                           | >                           | • |
|            |                    | Automatico Comprobante abogi                                            |                    |                   |                   |        | abogado<br>abogado | Definitivo         |                           |              |               |                           | Com<br>docu                 |   |
|            |                    |                                                                         | Externo            |                   |                   |        |                    | abogado<br>abogado | Pendiente<br>verificación |              |               |                           |                             |   |
|            |                    |                                                                         |                    |                   |                   |        |                    |                    |                           |              |               |                           |                             |   |
|            |                    | Destino                                                                 |                    |                   |                   |        |                    |                    | Tipo                      | comparticion | Puede editar  | Observa                   | ciones                      |   |
| DO.pdf     | F                  | REGISTRO DE LAS PERSONAS - POSADAS MNES SECRETARIA REG. DE LAS PERSONAS |                    |                   |                   |        | Para V             | ista               | NO                        |              |               |                           |                             |   |
|            |                    |                                                                         |                    |                   |                   |        |                    |                    |                           |              |               |                           |                             |   |
|            |                    |                                                                         |                    |                   |                   |        |                    |                    |                           |              |               |                           |                             |   |
|            |                    |                                                                         |                    |                   |                   |        |                    |                    |                           |              |               |                           |                             |   |

Ingresando a este icono se podrá seleccionar el organismo al que se desee enviar el documento (Oficio, Requerimiento, etc.). Cabe aclarar que únicamente mostrará los organismos externos al Poder Judicial que se encuentren activos en el SIGED mediante convenios y aquellas Dependencias del Poder Judicial que pudieren resultar receptoras de oficios judiciales.

| Documentación externa            |                                                                   |  |  |  |  |  |  |  |  |  |
|----------------------------------|-------------------------------------------------------------------|--|--|--|--|--|--|--|--|--|
| Fecha                            | 19259198_expte_1414272021_ACTA_AUDIENCIA_CONCILIATORIAFIRMADO.pdf |  |  |  |  |  |  |  |  |  |
| Diligenciamiento electrónico (*) | Seleccione V                                                      |  |  |  |  |  |  |  |  |  |
| Secretaría (*)                   | Seleccione<br>CUERPO MEDICO FORENSE - Posadas                     |  |  |  |  |  |  |  |  |  |
|                                  | REGISTRO DE LAS PERSONAS - POSADAS MNES Posadas                   |  |  |  |  |  |  |  |  |  |
| Prioridad (*)<br>Observaciones   | seleccione V                                                      |  |  |  |  |  |  |  |  |  |
|                                  |                                                                   |  |  |  |  |  |  |  |  |  |
|                                  |                                                                   |  |  |  |  |  |  |  |  |  |
|                                  | A                                                                 |  |  |  |  |  |  |  |  |  |
|                                  |                                                                   |  |  |  |  |  |  |  |  |  |

Una vez seleccionado el Organismo/Dependencia al que se debe efectuar el requerimiento, se asignará prioridad y de ser necesario se podrá agregar alguna breve observación y al hacer clic en el botón "Compartir Documento", este ya se encontrará disponible para la dependencia de destino.

| Fecha<br>Diligenciamiento electrónico<br>Secretaría (*)<br>Prioridad (*) | 19259198_expte_1414272<br>07/03/2023 08: 06<br>(*) REGISTRO DE LAS PERSONAS - PO<br>SECRETARIA REG. DE LAS PERSON | 021_ACTA_AUDIENCI |         | RIAFIRMADO.p | odf            |       |              |           |     |
|--------------------------------------------------------------------------|----------------------------------------------------------------------------------------------------|-------------------|---------|--------------|----------------|-------|--------------|-----------|-----|
| Observaciones                                                            |                                                                                                    |                   |         |              | Compartir docu | mento |              |           |     |
| Documentos anexos a compa                                                | Nombre                                                                                                    | Tipo Documento    | Origen  | Estado       | Adjuntar       |       |              |           |     |
| comprobante constitucion domic                                           | <u>ilio.pdf</u>                                                                                                   | Comprobante       | Externo | Definitivo   |                |       |              |           |     |
| Fecha - Hora                                                             | lora Destino                                                                                                    |                   |         |              |                |       | comparticion | Prioridad | Pue |
| 06/03/2023 08:19:20 REGI                                                 | REGISTRO DE LAS PERSONAS - POSADAS MNES SECRETARIA REG. DE LAS PERSONAS                                           |                   |         |              |                |       |              | BAJA      |     |

Una vez que el Organismo responda al requerimiento se incorporará la respuesta de manera directa al expediente digital.

Para efectuar el control de los documentos compartidos por el profesional, se deberá acceder al Menú "Expedientes", Opción "Documentos Compartidos" desde el que se podrá acceder al listado general de los mismos con el uso de distintos filtros.

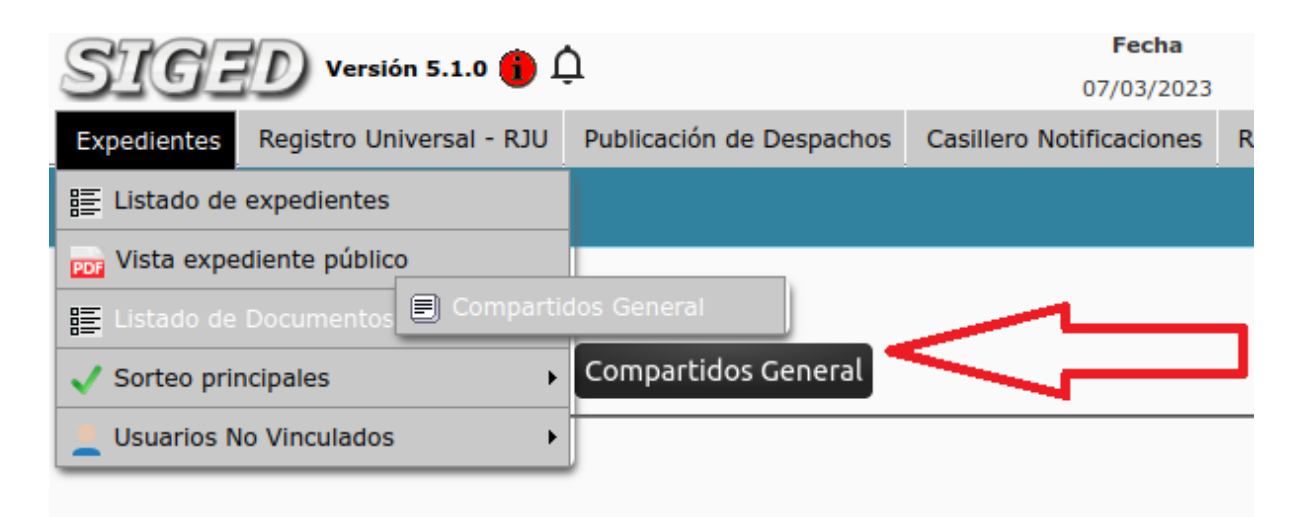

Por favor actualizar el correo alternativo. Este dato será utilizado en el proceso de reseteo de cl

Aclaración: Este listado muestra por defecto los compartidos de los últimos 30 días y el carácter o tipo de operación, por lo que si se desea consultar documentos compartidos que superen ese periodo de tiempo se deberá ajustar el filtro "Fecha Desde", pudiendo el usuario determinar el cumplimiento del ciclo envio/respuesta del documento diligenciado. En todos los casos tanto el documento enviado como el recibido serán parte del expediente y se visualizará desde la ficha del expediente y en la visualización del "expediente digital integral".

| Compartidos (        | General                                                                                |                   |                      |                                                                 |                   |                       |                                    |  |  |  |  |  |
|----------------------|----------------------------------------------------------------------------------------|-------------------|----------------------|-----------------------------------------------------------------|-------------------|-----------------------|------------------------------------|--|--|--|--|--|
| Filtro               |                                                                                        |                   |                      |                                                                 |                   |                       |                                    |  |  |  |  |  |
| Operación            |                                                                                        |                   |                      |                                                                 |                   |                       |                                    |  |  |  |  |  |
| Respondido           | OSi ON₀                                                                                |                   |                      | <u></u>                                                         |                   |                       |                                    |  |  |  |  |  |
| Nombre documento     |                                                                                        |                   |                      |                                                                 |                   |                       |                                    |  |  |  |  |  |
| Código del documento |                                                                                        |                   |                      |                                                                 |                   |                       |                                    |  |  |  |  |  |
| Tipo documento       | Seleccione V                                                                           |                   |                      |                                                                 |                   |                       |                                    |  |  |  |  |  |
| Nro. expediente      |                                                                                        |                   |                      |                                                                 |                   |                       |                                    |  |  |  |  |  |
| Carátula             |                                                                                        |                   |                      |                                                                 |                   |                       |                                    |  |  |  |  |  |
| Fecha desde          | 07/02/2023                                                                             | -                 |                      |                                                                 |                   |                       |                                    |  |  |  |  |  |
| Fecha hasta          | sta III                                                                                |                   |                      |                                                                 |                   |                       |                                    |  |  |  |  |  |
|                      | Y                                                                                      | <u>F</u> iltrar 🗼 | impiar               |                                                                 |                   |                       |                                    |  |  |  |  |  |
| Z                    |                                                                                        |                   |                      |                                                                 |                   |                       |                                    |  |  |  |  |  |
| DOCUMENTOS: EMITIDOS |                                                                                        |                   |                      |                                                                 |                   |                       |                                    |  |  |  |  |  |
| Fecha - Hora         | Expediente                                                                             | Leído             | Expediente<br>creado | Nombre documento                                                | Tipo<br>documento | Dependencia<br>origen | Usuario<br>origen 🔺                |  |  |  |  |  |
| )7/03/2023 08:06:57  | 15786/2999 -<br>PERSONA DE PRUE<br>1 C/ PERSONA DE<br>PRUEBA 2 S/ Accido<br>de trabajo | BA<br>ente        |                      | 19259198 expte 1414272021 ACTA_AUDIENCIA_CONCILIATORIAFIRMADO.( | <u>df</u> Cedula  |                       | abogado,<br>abogado (<br>ABOGADO ) |  |  |  |  |  |